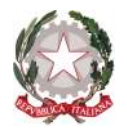

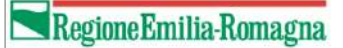

## SFINGE ALLUVIONE 2023 MODALITA' DI RICHIESTA ASSISTENZA

Revisione 1.0 del 15/11/2023

performer

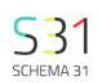

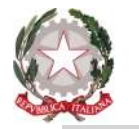

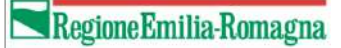

#### 🎄 Privacy 🔺 Notifiche 👩 Regione Emilia-Romagna Manuali Assistenza Andrea Scarlato Sfinge Alluvione 2023 Portale dedicato alla domande di rimborso dei danni causati dagli eventi alluvionali di maggio 2023 Home Sezione An Cliccando sul tab Assistenza si apre la pagina per l'inserimento del ticket 🚈 Anagrafiche > 1 🚈 Presentazione Domanda Nella sezione 'Anagrafiche' puoi inserire i soggetti pe tendi presentare la domanda per te stesso, nella sezione Anagrafiche do performer nsito precedentemente da Q 1 Richieste un altro utente, dopo aver scelto il ruolo con cui desi o solo dopo la conferma E Lista delle domande della richiesta. Se il soggetto non è censito puoi insei Centro Assistenza Performer / Sfinge Alluvione 2023 | Performer | Schema 31 Rendicontazione Per 'Azienda' Sfinge Alluvione 2023 | Performer | Schema 31 Legale Rappresentante Delegato (occorrerà una procura speciale) Benvenuto! Puoi inviare una richiesta per Sfinge Alluvione 2023 utilizzando le opzioni disponibili. · Collaboratore (può solo compilare la domanda ma Per 'Persona fisica' Come possiamo alutarti? Me stesso Delegato (occorrerà una procura speciale) Supporto Tecnico Collaboratore (può solo compilare la domanda ma Seleziona questa opzione se hai riscontrato un problema nell'applicativo o se hai bisogno di assistenza nell'uso della piattaforma. Nella sezione Anagrafiche puòl inoltre: Trovare l'elenco di tutti i soggetti che stai geste Autorizzare eventuali richieste di collaborazione llora dovrà inviati prima una Per ricevere risposta al ticket indicare un'email NON PEC richiesta di accesso che dovrai confermare). Invia questa richiesta a nome di \* Sezione Presentazione domanda andrea.scarlato (andrea.scarlato@performer.it) 8 v Nella sezione 'Presentazione domanda' puoi scegliero Identificativo della domanda\* Sezione Elenco domande Inserisci il codice identificativo della domanda (es. AL23-F-00001) Nella sezione 'Elenco domande' puoi visualizzare tu ento dei dati secondo quanto previsto dalle ordinanze commissariali.

#### Rendicontazione

Nella sezione 'Rendicontazione' sono presenti le domande che possono presentare la richiesta di saldo, secondo quanto previsto dalle ordinanze commissariali.

#### performer

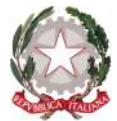

#### Il Ticket richiede la compilazione di alcuni dati obbligatori

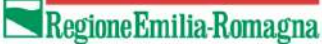

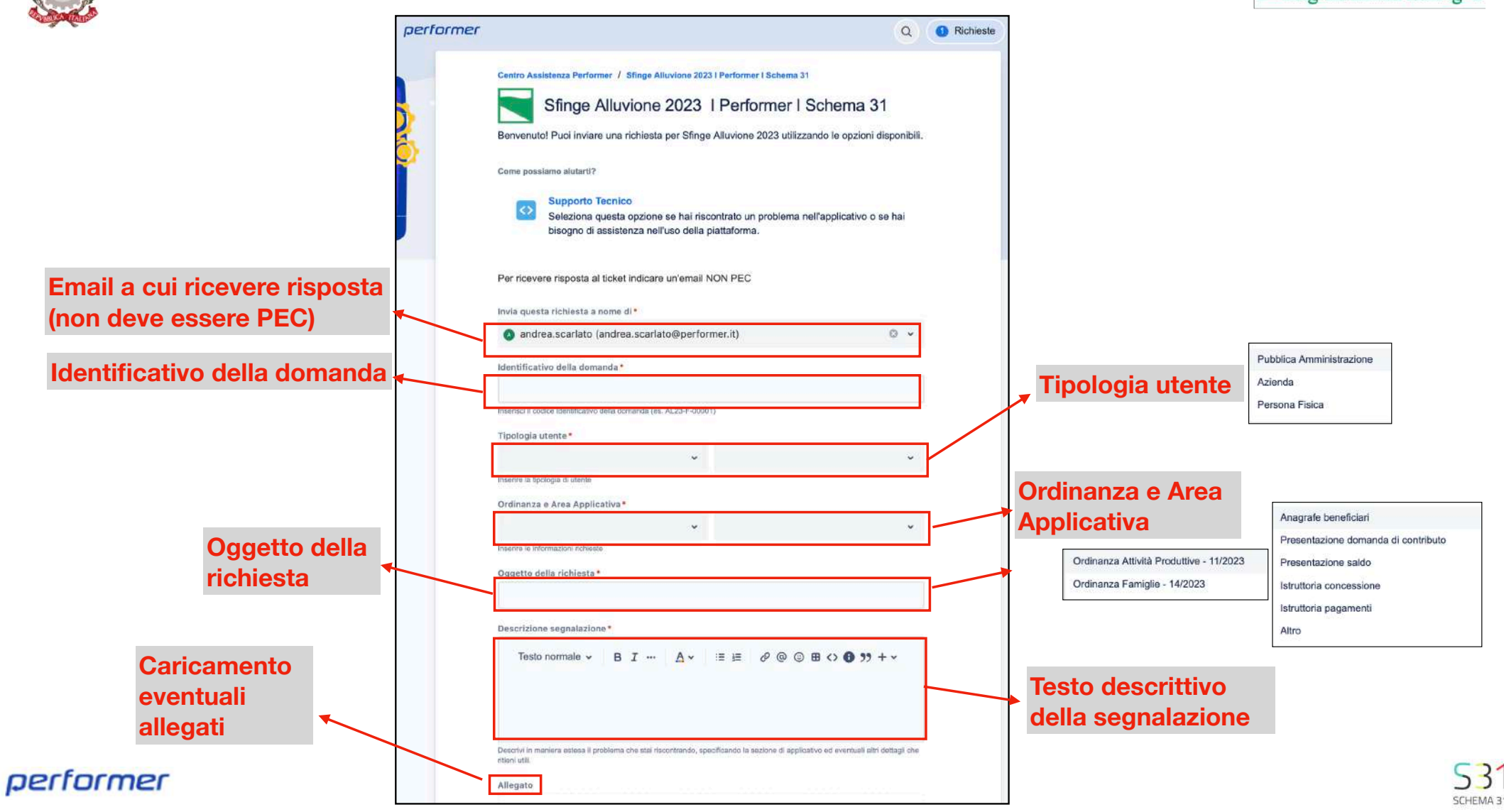

# Una volta che il ticket è stato invato tramite il portale, in automatico viene recapitata una email all'indirizzo indicato dall'utente con il dettaglio del ticket

| SFINGEALL-68 Oggetto Posta in arrivo ×                                                                                                    |                      |   | ¢ | ß |
|----------------------------------------------------------------------------------------------------|----------------------|---|---|---|
| Sfinge Alluvione 2023 I Performer I Schema 31 <jira@performersrl.atlassian.net><br/>a me ▼</jira@performersrl.atlassian.net>                       | 19:22 (38 minuti fa) | ☆ | 4 | 1 |
| Rispondi sopra questa linea.                                                                                                    |                      |   |   |   |
| Gentile utente, Il ticket di supporto è stato inviato correttamente. Cerchiamo di rispondere a tutte le richieste che riceviamo il prima possibile |                      |   |   |   |
| Visualizza richiesta · Disabilita le notifiche per questa richiesta                                                                                |                      |   |   |   |
| Con tecnologia Jira Service Management                                                                                                    |                      |   |   |   |
| ( Rispondi ( Inoltra                                                                                                    |                      |   |   |   |

Le risposte al ticket saranno inviate sempre via email e l'utente potrà rispondere, in caso di necessità direttamente all'email oppure facendo l'accesso al portale e operando direttamente all'interno di esso

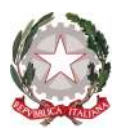

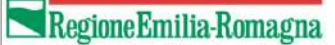

### Accesso al portale di assistenza

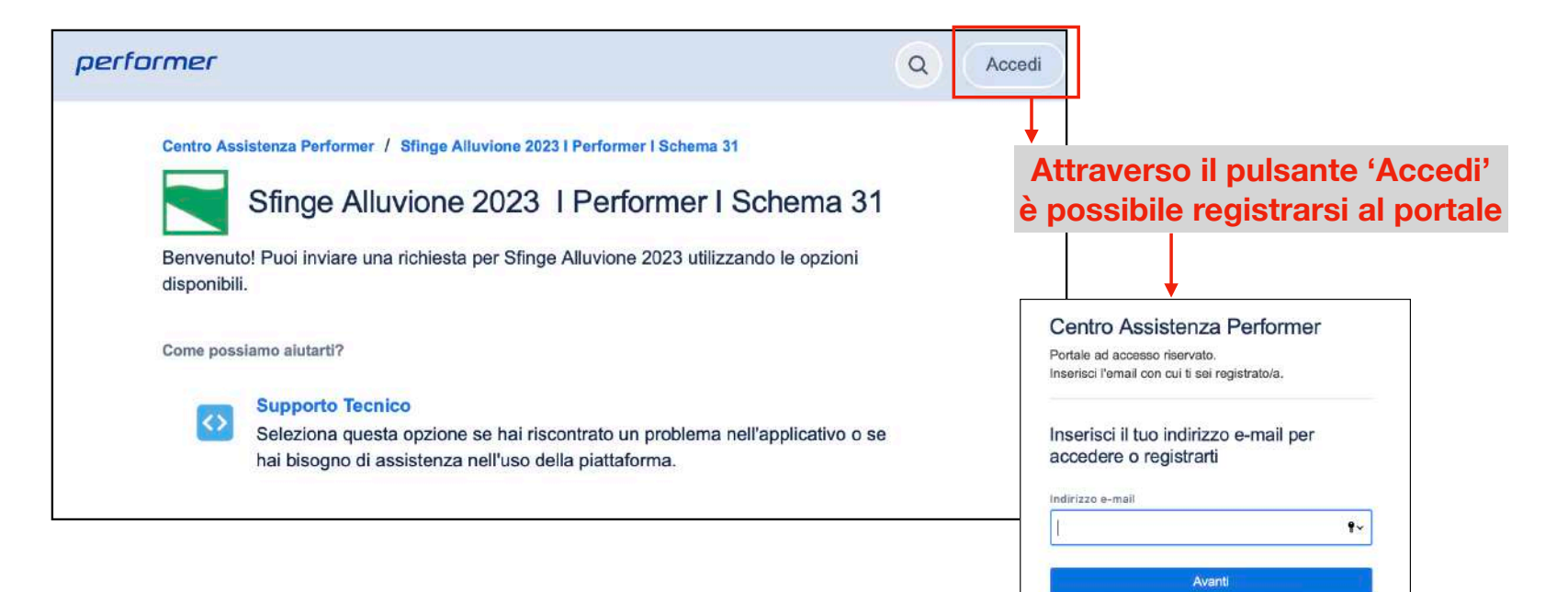

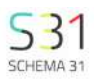

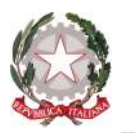

#### Visualizzazione ticket all'interno del portale di assistenza

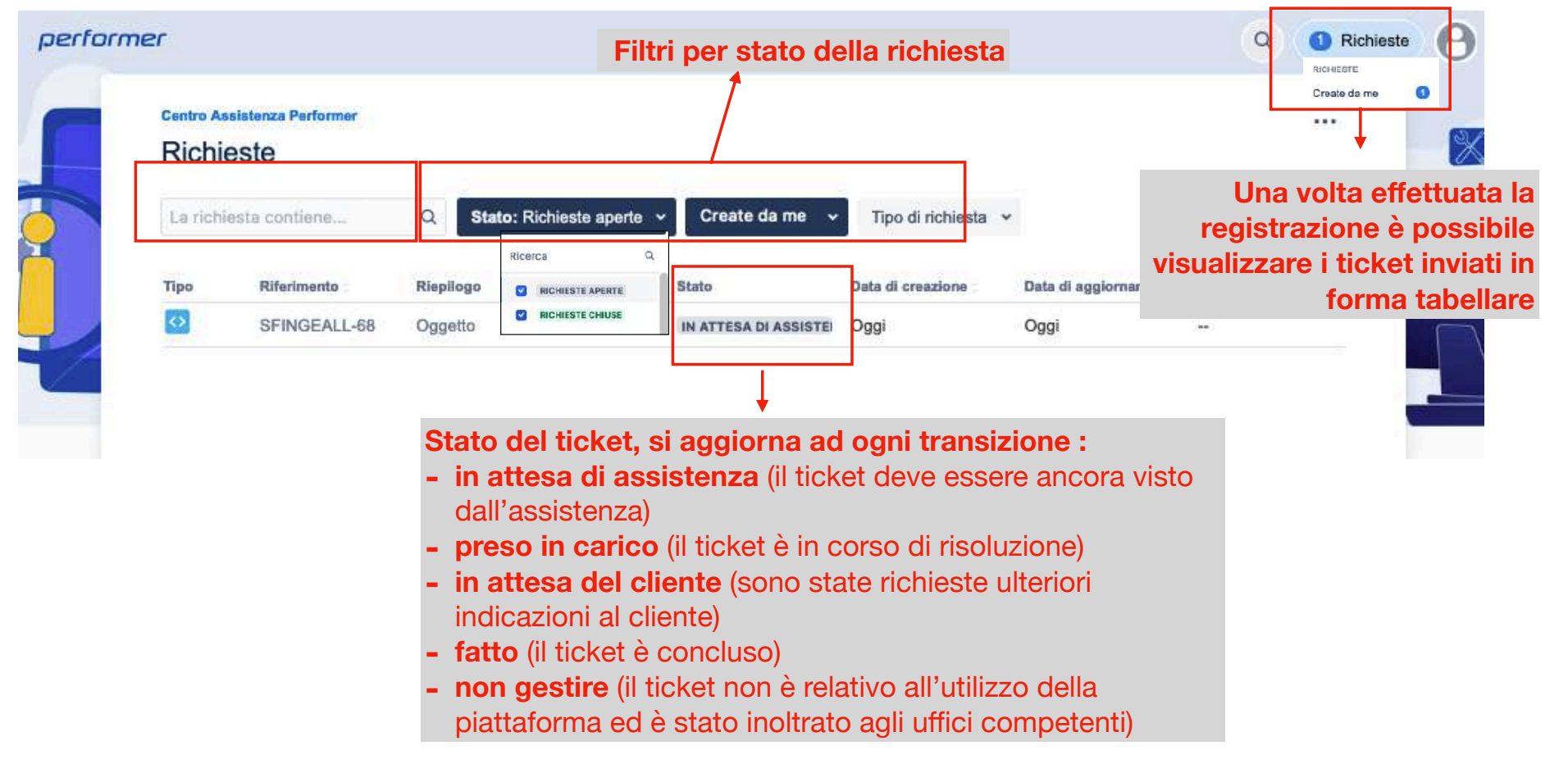

performer

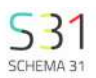

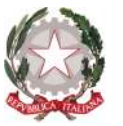

### Visualizzazione dettaglio ticket all'interno del portale di assistenza

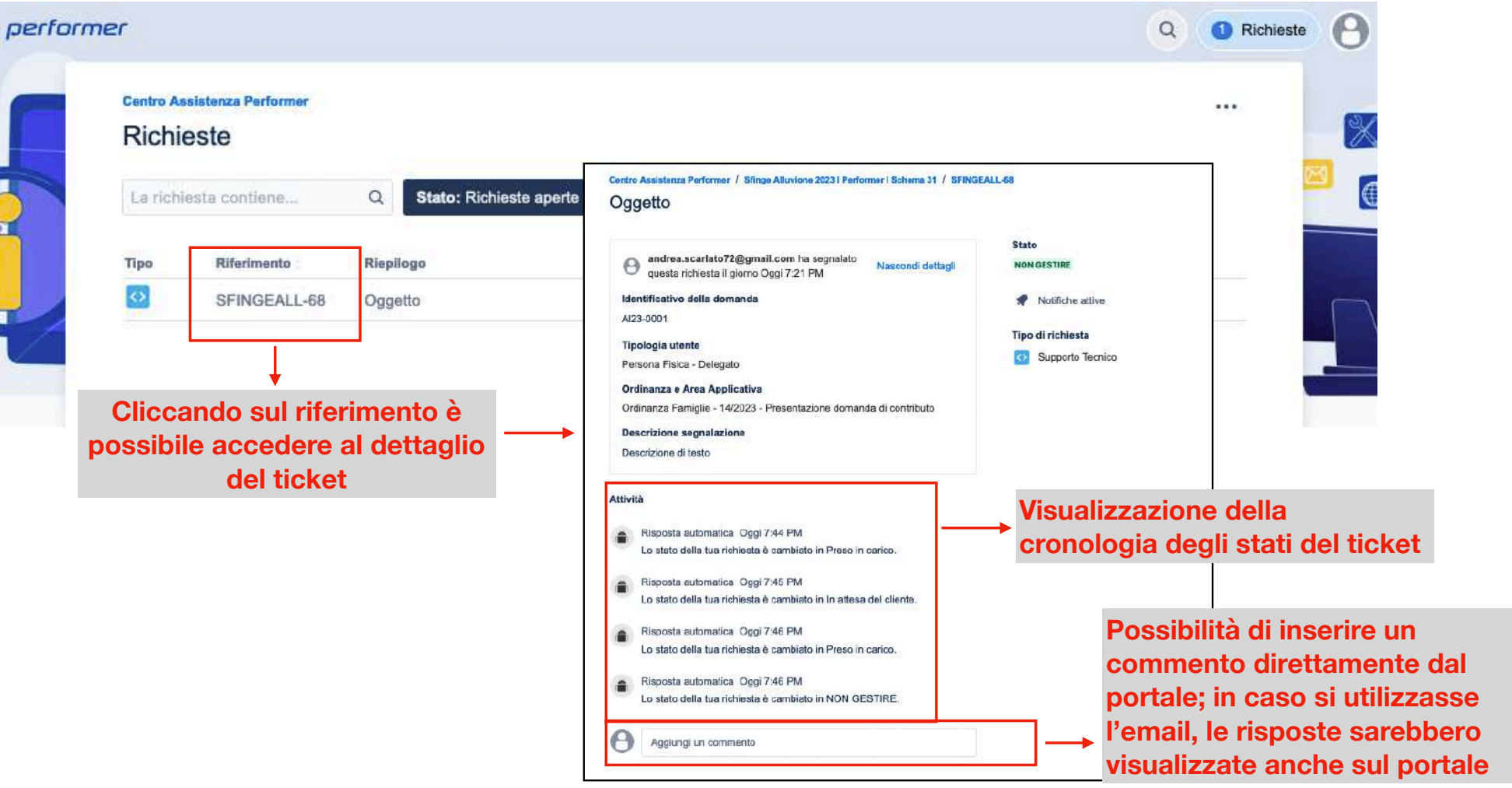

performer

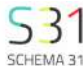

RegioneEmilia-Romagna